Name: \_\_\_\_\_\_ Section \_\_\_\_\_ Activity No. 19

## **GNS 3 Installation and Setup**

**Objective** : In this lab, you are going to install a open source product GNS3 that would simulate a real network setup including IP Addresses, routers, switches etc.

## Activity 1 : Download GNS3

- 1. Using FTP command download the GNS3.zip from IP Address 10.209.11.149 with Login name download and with no password.
- 2. If you don't have Adobe Reader in your computer then download also AdobeReader.exe
- 3. Unzip the GNS3.zip in your computer
- 4. Install the Adobe Reader that you download if again you don't have an Adobe Reader yet.

## Activity 2 : Install GNS3

- **5.** Open up the pdf file GNS3.0.5 Tutorial
- 6. Follow the instruction starting Step 2 of Page 4 to Page 6
- **7.** Follow Step 3 starting Page 7 to 8 and when asked for the IOS image use C3620.bin from the recently unzipped GNS3.zip that you unzip awhile back.

## Activity 3 : Creating a simple network topology

- 8. Follow the steps from Page 16 to 19 and show your work to me if you are done.
  - a. If you are asked to get Router **c7200** use instead Router **c3600**.
  - b. On Page 17 if you are asked to pick **PA-4T+** for Slot 1 just the one that has **4T** at the end it will not matter.